# 定比(定幅)次数トラッキング分析の手順

chA、chBのJJ7IJ914トラッキング分析の手順を説明する。 操作の流れは
 回転信号を取り込み回転表示する。
 次数分析する。
 トラッキング分析、表示する。

(1) 電源 OFF の状態で、回転信号を裏パネル EXT SAMPLE コネクターに接続する。
 CH A、CH B に分析信号を接続する。

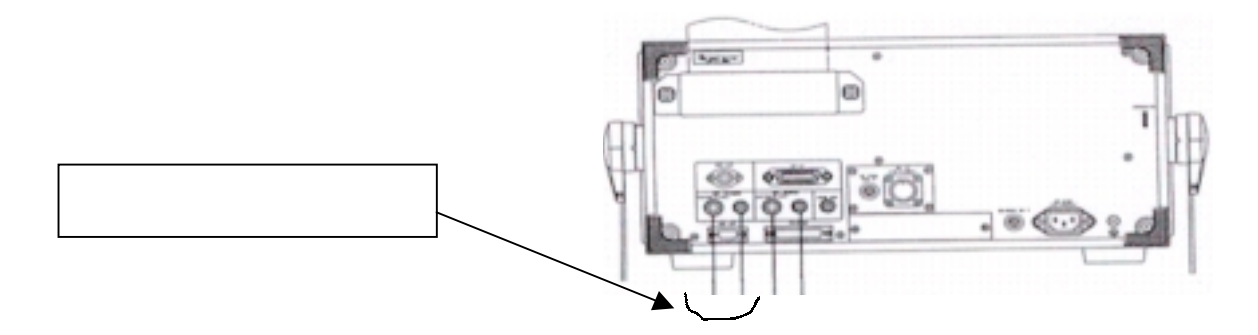

(2) 電源 ON する。 START スイッチが点灯し、スタート状態のこと。
 (7) 項まで、操作の途中に消灯(ポーズ状態)したら、 START スイッチを押してスタート状態にする。

- (3) CH A SPECT スイッチを押し、スペクトルを表示する。
- (4) トラッキング分析機能を起動する。

Option Rev.TRACKING を選択する。

| Input | Analy-<br>sis | Display  | Memory<br>& Disk | Output | EZ Ope-<br>ration | Option  |        |
|-------|---------------|----------|------------------|--------|-------------------|---------|--------|
|       |               |          |                  |        |                   | <b></b> |        |
| SERVO | TIME          | Rev. TR- |                  |        |                   |         | RETURN |
|       | INAUL         | AUNTINO  |                  |        |                   |         |        |

トラッキング分析機能が起動すると次のような専用メニューに切り替わる。

主にこのメニュー内の操作を行う。

| Option  | on Rev.TRACKING Mor |        |      |        |  |         | ו Jan 10 10:59:1998 |  |  |
|---------|---------------------|--------|------|--------|--|---------|---------------------|--|--|
| CONTROL | SET UP              | MEM TO | DISP | SMOOTH |  | CAMBELL | RETURN              |  |  |
|         | MENU                | TRCK   | KIND |        |  |         |                     |  |  |

#### (5)回転信号の設定をする。

Option Rev.TRACKING SETUP MEU ANALOG&EXT を選択する。

| Option  | Rev.TRACKING Mon Jan 10 10:59:1998 |        |      |        |  |         |        |
|---------|------------------------------------|--------|------|--------|--|---------|--------|
| CONTROL | SET UP                             | MEM TO | DISP | SMOOTH |  | CAMBELL | RETURN |
|         | MENU                               | TRCK   | KIND |        |  |         |        |
|         |                                    |        |      |        |  |         |        |

| Option Rev.TRACKING SETUP MEU Mon Jan 10 10:59:1998 |       |       |      |        |       |      |        |
|-----------------------------------------------------|-------|-------|------|--------|-------|------|--------|
| TRACK                                               | TRACK | ORDER | FREQ | ANALOG | COLOR | LINE | RETURN |
| COND                                                | DISP  | SET   | SET  | & EXT  |       |      |        |

次のウインドウが現れるので回転信号にあった設定を行う。

下記の設定値はLG916/MP981型回転検出器と接続のときの設定例を示す。

| ANALOG CONTROL SET  |         |             |       |
|---------------------|---------|-------------|-------|
| TRACKING FILTER     | 0 : OFF | 1 : ON      | 1     |
|                     |         |             |       |
| EXTERNAL SAMPLE SET |         |             |       |
| INPUT               | 0 : BNC | 1 : LG / MP | 1     |
| SLOPE               | 0:+     | 1:-         | 0     |
| COUPLE              | 0 : AC  | 1 : DC      | 1     |
| LEVEL               | 0 : TTL | 1 : ±10V    | 0     |
| SLICE LEVEL         |         |             | 0.000 |
|                     |         |             |       |
| ?                   |         |             |       |

・ MP910 型検出器の場合はウインドウの設定を

設定項目: BNC、+、 AC、±10V、 を選択し SLICE LEVELを最適に合わせる。 SLICE LEVELの設定は10Vを100%として+(-)10.000 (%)のように設定する。

### (6)回転速度を表示する。

回転速度の表示チェックのため、供試体を回転させる。

Option Rev.TRACKING CONTROL Rev.DISP ON を選択する。

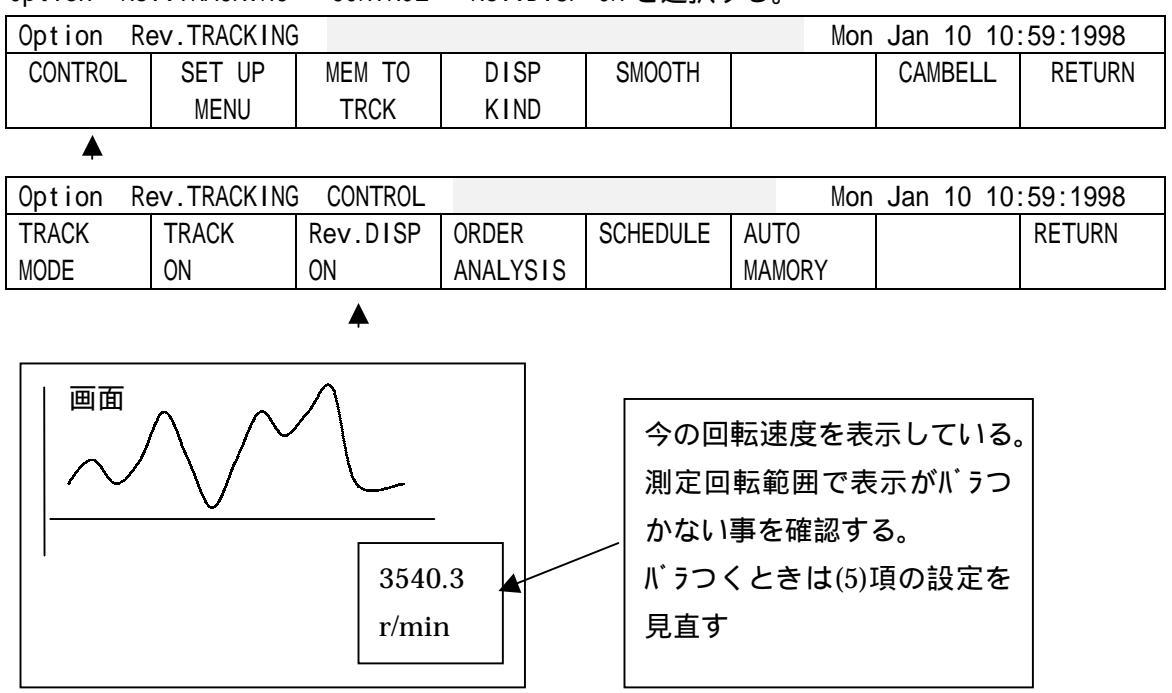

## (7)次数比分析を行う。

Option Rev.TRACKING CONTROL ORDERANALYSISを選択する。

| Option R | ev.TRACKING | G CONTROL |          |          | Mon    | Jan 10 10 | :59:1998 |
|----------|-------------|-----------|----------|----------|--------|-----------|----------|
| TRACK    | TRACK       | Rev.DISP  | ORDER    | SCHEDULE | AUTO   |           | RETURN   |
| MODE     | ON          | ON        | ANALYSIS |          | MAMORY |           |          |

#### 画面が次数表示に変わる。

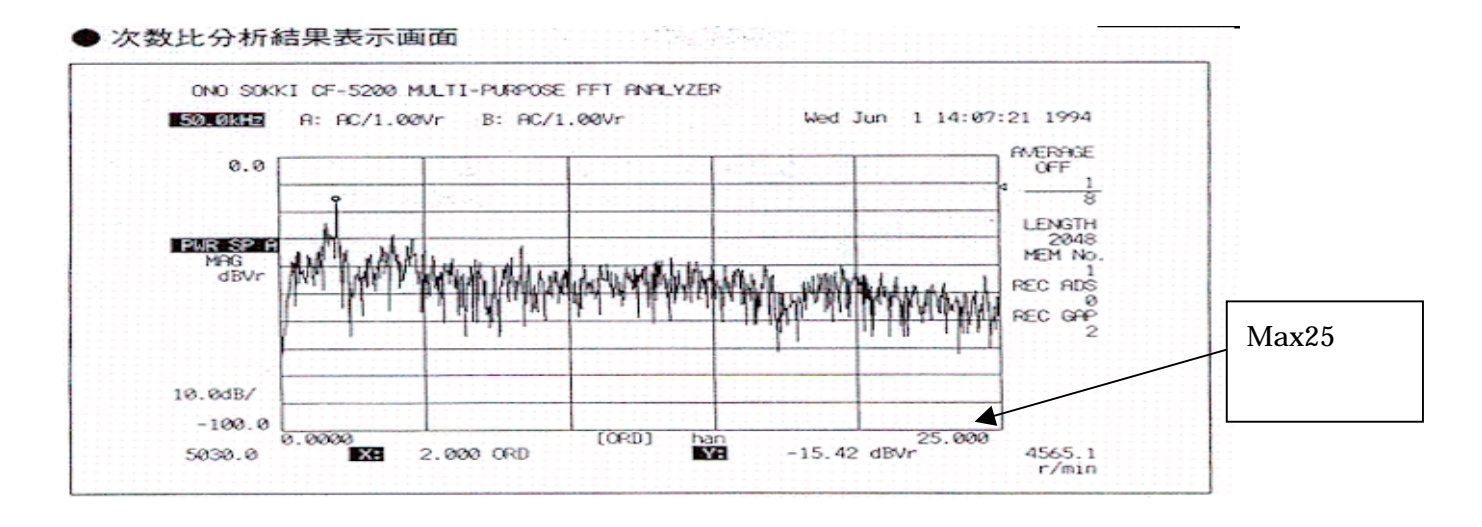

### (8)分析条件を設定する。

COND

DISP

SET

Option Rev.TRACKING SETUP MEU TRACK COND を選択し、ウインドゥを開く。

| Option F                                            | Option Rev.TRACKING Mon Jan 10 10:59:1998 |        |      |        |       |          |        |  |
|-----------------------------------------------------|-------------------------------------------|--------|------|--------|-------|----------|--------|--|
| CONTROL                                             | SET UP                                    | MEM TO | DISP | SMOOTH |       | CAMBELL  | RETURN |  |
|                                                     | MENU                                      | TRCK   | KIND |        |       |          |        |  |
|                                                     | <b>A</b>                                  |        |      |        |       |          |        |  |
| Option Rev.TRACKING SETUP MEU Mon Jan 10 10:59:1998 |                                           |        |      |        |       | :59:1998 |        |  |
| TRACK                                               | TRACK                                     | ORDER  | FREQ | ANALOG | COLOR | LINE     | RETURN |  |

& EXT

| <b>—</b> |  |  |
|----------|--|--|
|          |  |  |
|          |  |  |

SET

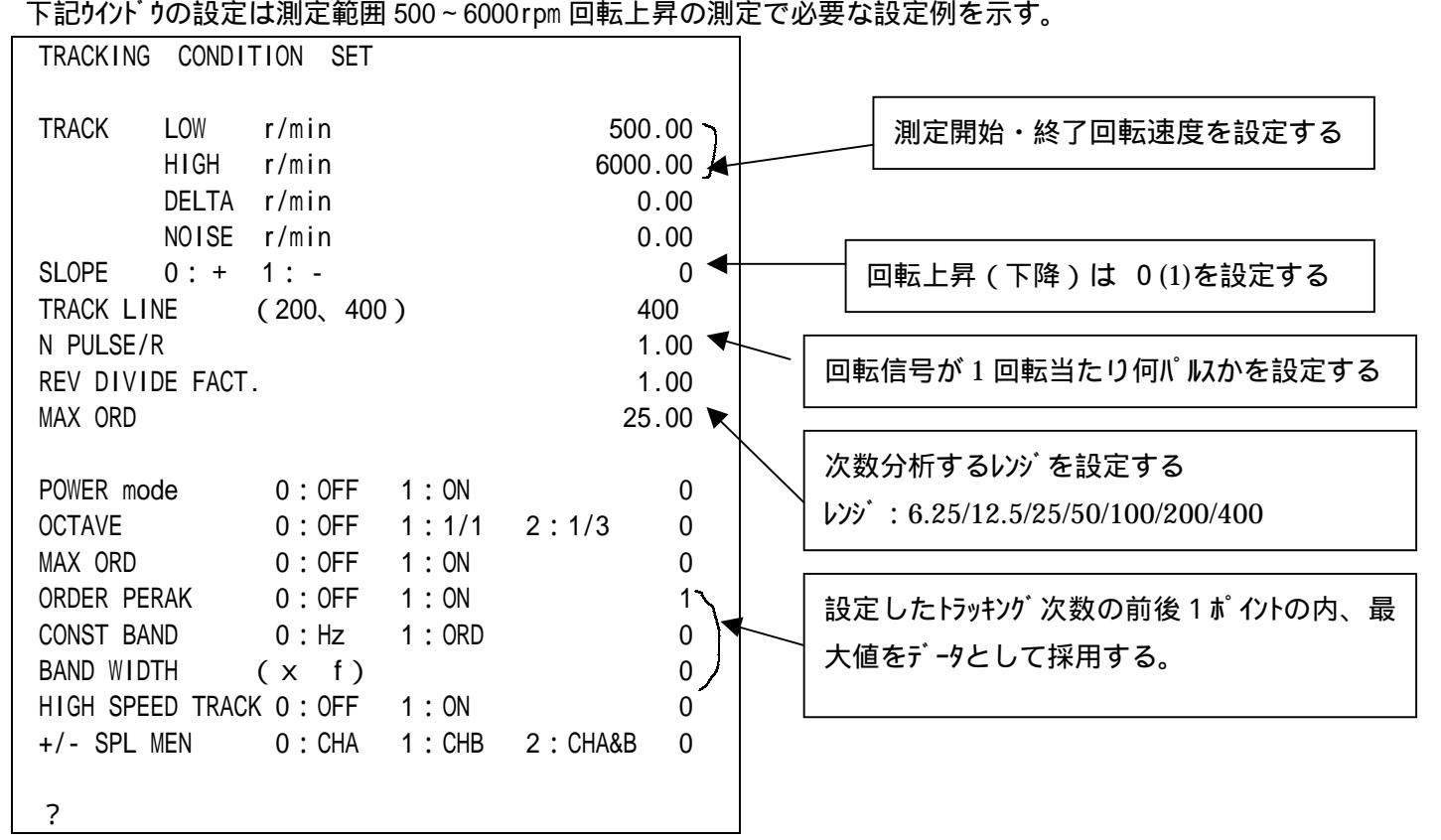

設定項目の補足説明:

- ・TRACK LOW r/min -----回転上昇(下降)時の測定開始(終了)回転速度を設定する。
- ・TRACK HIGH r/min-----回転上昇(下降)時の測定終了(開始)回転速度を設定する。
- ・TRACK NOISE r/min---- 瞬間的に回転表示が変化したとき、これをハス とみなし無視する機能。

無視する回転変化分を設定する。 瞬間的 = 回転信号の 1 周期以内。

・TRACK DELTA r/min----取り込み回転速度間隔の設定をする。

0 に設定すると DELTA = {(TRACK HIGH r/min) - (TRACK LOW r/min)} ÷ (TRACK LINE)

・ SLOPE + - ± ----- 0(+):回転上昇時に測定する。

- 1(-):回転下降時に測定する。
- 2(±):回転上昇・下降を連続して測定する。

上昇測定終了すると自動的にデータをメモリーに記憶し、

下降測定が終了すると、下降データを画面に表示する。

- ・ TRACK LINE (200、400)---測定回転範囲で、取り込むデータ数を設定する。
- N PULSE/R -----外部サンプリング入力コネクターに接続の回転信号1回転当たりのパ 収数を設定する。
- ・REV DIVIDE FACT----通常1を設定する。 データレコーダの再生データを分析する時に使用する機能。

データレコーダの実回転速度と CF の回転速度表示値が一致するように設定する。

- MAX ORD -----分析する最大次数 6.25、12.5、25、50、100、200、400 の中から設定する。
   次数分析分解能 = (最大次数) ÷ 800(またはデータ長の変更で 400)
- POWER MODE -----演算をパワースペクトルデータ専用にする/しないの切替え機能。
  - r/min 位相図、モード円測定するには、機能 OFF (フーリエスペクトル演算) で使用する。
    - 0 ( OFF ): 機能 OFF
    - 1 (ON): 機能 ON
- ・ OCT ----- 内部サンプリングでオクターブ分析した結果をトラッキングする場合に使用する。

0 ( OFF ): オクターブトラッキング機能を OFF する。

1(1/3):1/3 オクターブ分析のトラッキングを実行する。

2(1/1):1/1 オクターブ分析のトラッキングを実行する。

- ・MAX ORD ----- 次数分析の内、最大振幅値をとったトラッキンク 分析を実行する。
  - 0:機能 OFF
  - 1:機能 ON
- ・ ORDER PEAK ----- 0:設定次数のみに着目してデータをトラッキング分析する。
  - 1:設定次数の前後をあわせ計3点からピークを検索しトラッキング分析する。

・CONST BAND ----- 内部サンプルによる周波数分析データからトラッキング分析する時機能する。

回転速度表示が必要。

外部サンプリングを選択するとこの機能は無効になる。

0:定幅次数トラッキンクを実行する。

1:定幅周波数トラッキングを実行する。

・BAND WIDTH ----- 定比・定幅次数トラッキング、定幅周波数トラッキングの時、設定した TRACK を中心に このバンド幅のパーシャルオーバーオールの値でトラッキング分析をする機能。

- 0~1 : 最小分解能幅でトラッキンク する。
- 3~21: 機能 ON

(注)この機能は ORDER PEAK が1の時有功になる。

ピーク点の検索トラッキングしたいときは0~1を設定する。

・HIGH SPEED TRACK--- 回転速度の上昇(下降)を予測演算し回転変化に速く追従させる機能。

- 0:機能 OFF
- 1:機能 ON
- ・+/- SLP MEM --- SLOP +/- を選択したときに有効

ブロックメモリーに自動で記憶される CH を指定する。

(9) トラッキング 分析の表示条件を設定する。

Option Rev.TRACKING SETUP MEU TRACK DISP を選択しウインドゥを開く。

| Option Rev.TRACKING Mon Jan 10 10:59:1998 |             |           |      |        |       |           |          |
|-------------------------------------------|-------------|-----------|------|--------|-------|-----------|----------|
| CONTROL                                   | SET UP      | MEM TO    | DISP | SMOOTH |       | CAMBELL   | RETURN   |
|                                           | MENU        | TRCK      | KIND |        |       |           |          |
|                                           | <b>A</b>    |           |      |        |       |           |          |
| Option Re                                 | ev.TRACKING | G SETUP M | EU   |        | Mon   | Jan 10 10 | :59:1998 |
| TRACK                                     | TRACK       | ORDER     | FREQ | ANALOG | COLOR | LINE      | RETURN   |
| COND                                      | DISP        | SET       | SET  | & EXT  |       |           |          |
|                                           |             |           |      |        |       |           |          |

X軸 1000~5500r/min Y軸上限スケール -20dB に設定した例を示す。

| TRACKING      | DISPLAY SET                      |                | 画面 X 軸の表示範囲を設定する。                                                                             |
|---------------|----------------------------------|----------------|-----------------------------------------------------------------------------------------------|
| X-SCALE       | min r/min<br>max r/min           | 1000.00        | 測定範囲と違うので注意。                                                                                  |
|               | min km/h<br>max km/h             | 0.00           | X軸 r/min 単位で表示のときは<br>このままにする                                                                 |
| FACOR         | km/h / 1000r/min                 | 0              |                                                                                               |
| Ch A          | Yaxis max(LIN)<br>Yaxis max(LOG) | 0.00           | 画面 Y 軸の表示上限値を設定する                                                                             |
| ChB           | Yaxis max(LIN)<br>Yaxis max(LOG) | 0.00<br>-20.00 | トラッキング 測定終了時、何 ch を                                                                           |
| END DISL<br>? | AY 0:CHA 1:chB 2:ch A&B          | 2              | <ul> <li>表示するか設定する         <ul> <li>2を設定すると chA、B 2 画</li> <li>面で表示する。</li> </ul> </li> </ul> |
|               |                                  |                |                                                                                               |

・この設定はトラッキング測定後のデータでも、自由にスケール変更して測定データを再表示が可能。

設定項目の補足説明:

・FACTOR -----回転速度を速度に換算する比率を設定する。

0 : X 軸は回転速度スケールになる。

1 以上: 1000r/min の時の速度 km/h を設定すると X 軸は速度スケールになり、

そのスケールは X - SCALE min、maxの項で設定したスケールで表示する。

• CHA(CHB) Yaxis max(LIN)•(LOG)

CHA (CHB)のトラッキング データ表示で、Y 軸の上限スケールの値を設定する。 Y LOG/LIN (LIN) スイッチに応じ (LIN) (LOG)の設定がそれぞれ有効になる。

(10)検索次数の設定をする。

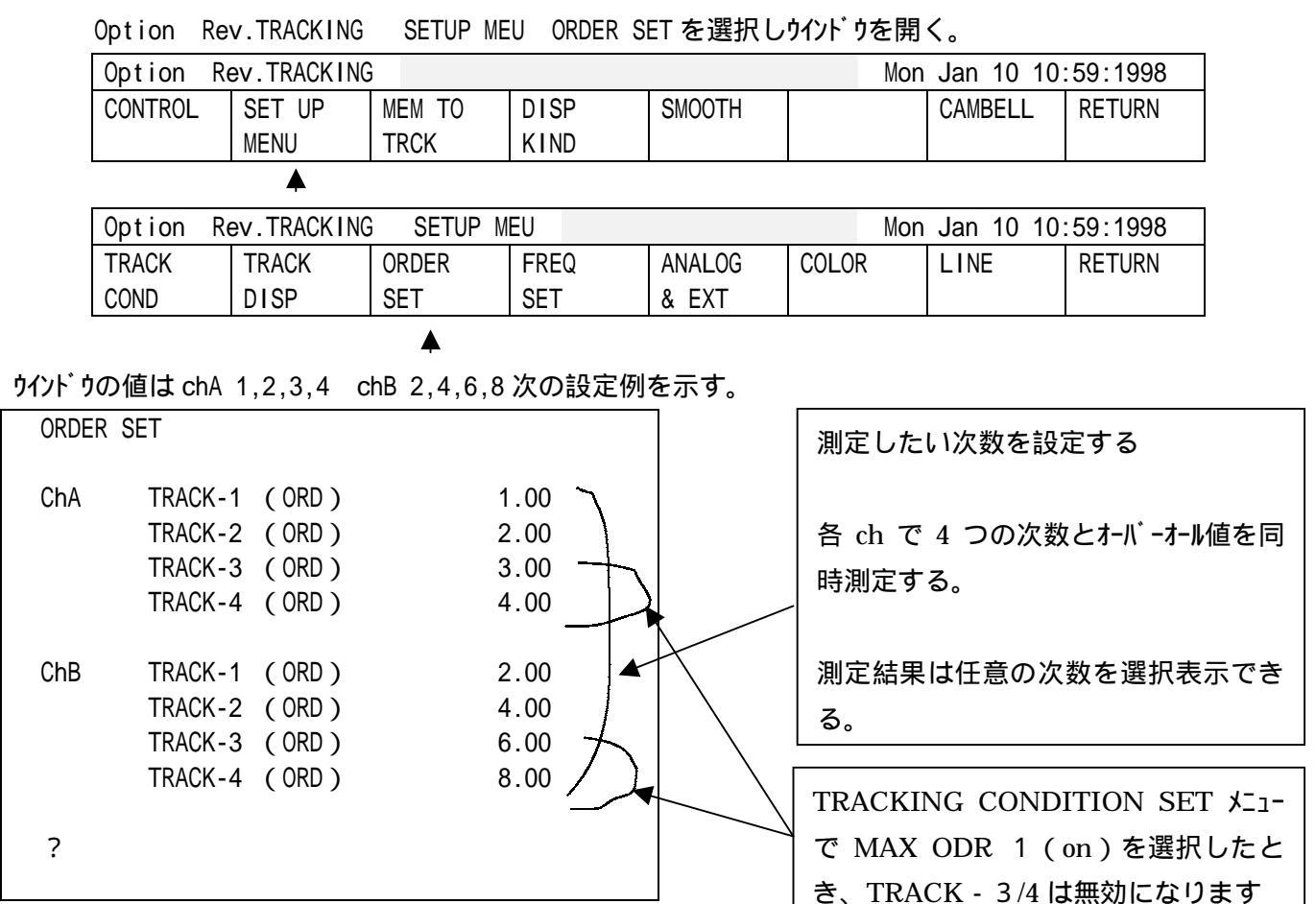

(11) PAUSE スイッチを押しポーズ状態(ランプ点灯)にする。

#### (12)計測開始に入る。

Option Rev.TRACKING CONTROL TRACK ON を選択する。

同時に Rev. Disp ON と ORDER ANALYISIS が選択されている事を確認する。

| Option Rev.TRACKING Mon Jan 10 10:59:1998 |        |        |      |        |  |         |        |
|-------------------------------------------|--------|--------|------|--------|--|---------|--------|
| CONTROL                                   | SET UP | MEM TO | DISP | SMOOTH |  | CAMBELL | RETURN |
|                                           | MENU   | TRCK   | KIND |        |  |         |        |

| Option | Rev.TRACKING | G CONTROL |          |          |        | Mor | n Jan | 10 10 | 0:59:1998 |
|--------|--------------|-----------|----------|----------|--------|-----|-------|-------|-----------|
| TRACK  | TRACK        | Rev.Disp  | ORDER    | SCHEDULE | AUTO   |     |       |       | RETURN    |
| MODE   | ON           | ON        | ANALYSIS |          | MEMORY |     |       |       |           |
|        | <b></b>      | <b></b>   | <b></b>  |          |        |     |       |       |           |

(13) START スイッチを押す。

トラッキング 分析機能が on し測定待機状態になる。

回転を上昇させる。

START r/minの設定以上の回転になると、測定開始しデータが表示される。 STOP r/minの設定以上の回転で自動的に測定終了する。

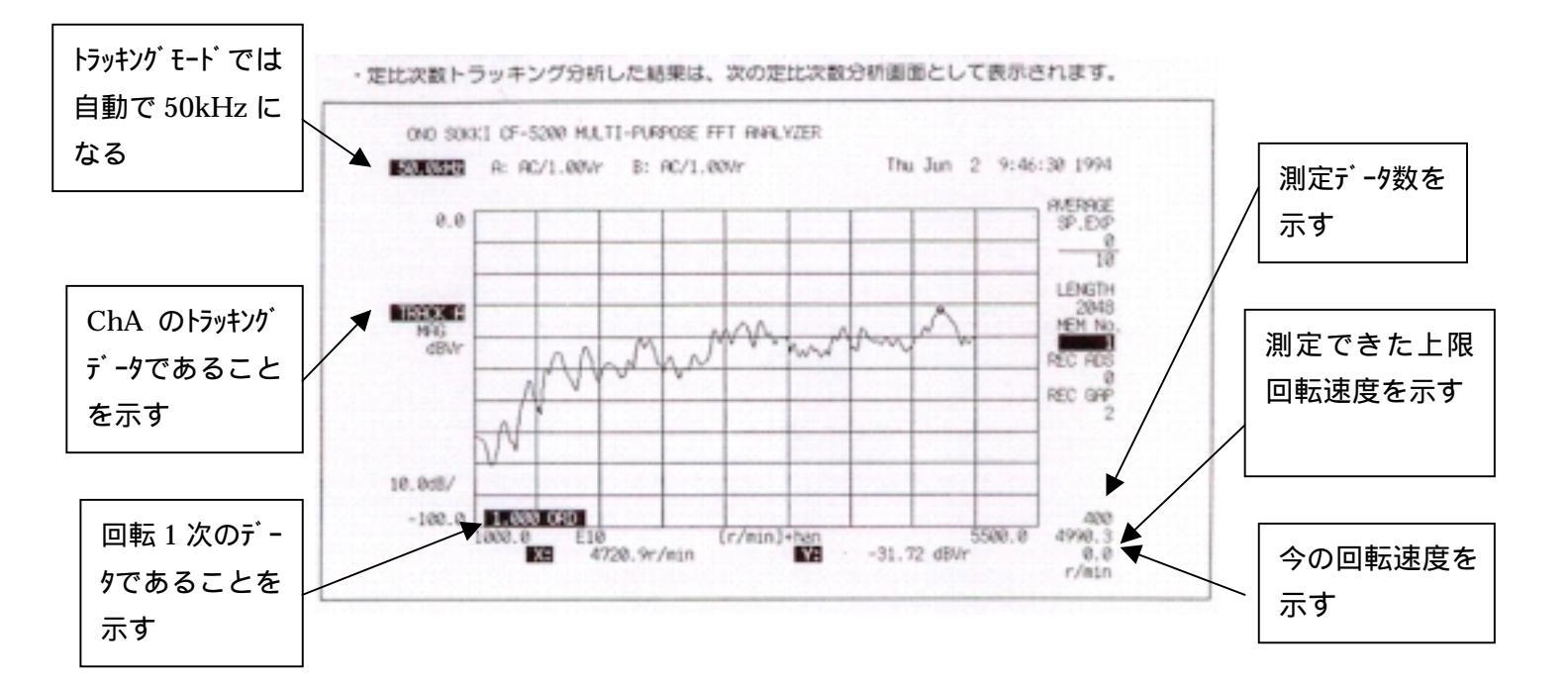

#### (14) 強制中断

│ PAUSE│ スイッチを押すと分析を中断しポーズ状態になる。

(15)測定結果の表示

測定終了すると自動的に TRACK MODE が on に変わり、表示モード に入る。 測定終了すると、(9)で指定したデータが表示される。

| Option I | Rev.TRACKING | CONTROL  |          |          |        | Mon | Jan | 10 1 | 0:59:1998 |
|----------|--------------|----------|----------|----------|--------|-----|-----|------|-----------|
| TRACK    | TRACK        | Rev.Disp | ORDER    | SCHEDULE | AUTO   |     |     |      | RETURN    |
| MODE     | ON           | ON       | ANALYSIS |          | MEMORY |     |     |      |           |

4

2 画面表示で上 chA、下 chB を表示するには

│ FRF │ スイッチを押す。 ----- chA のトラッキングデータが表示される。

SECOND スイッチを押す。----- chA データが画面の上半分になる

│COH│スイッチを押す。 ----- chB トラッキングデータを下半分に表示する

いろいろ表示を変えたいときは

トラッキング 分析データは chA, chB それぞれ TRACK 1 ~ 4 と OVERALL の 5 種類ずつのデータが 測定されている。

表示は1~4画面に分割でき、それぞれ FRAME1~4の番号が付いている。

1 画面のときは FRAME 1、 2 画面では上画面が FRAME1、下画面が FRAME2 になる。 操作: DISPLAY DISP COND FORMAT SINGLE ・ DUAL ・ TRIPLE ・ QUAD 1 ・ QUAD 2

(詳細は本編取説 6.3 表示フォ-マット参照)

それぞれの FRAME に chA、 chB のどのデータを表示するか下記操作で指定が出来る。

Option Rev.TRACKING DISP KIND を選択し下記ウインドウを開く。

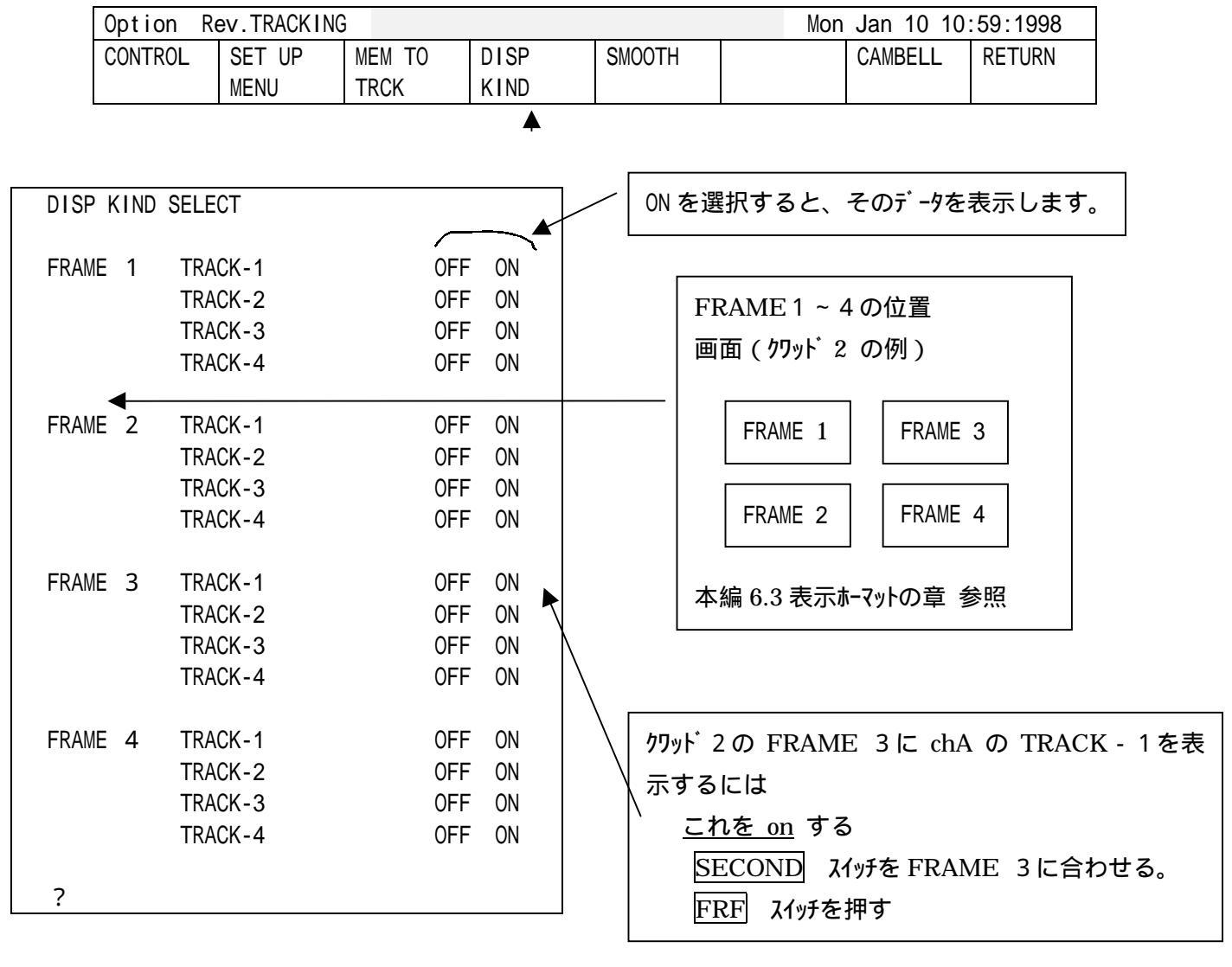

ChA chB データの切替え

・chAの分析データを表示するには | FRF | スイッチを押す。

・ ChB の分析データを表示するには | COH | スイッチを押す。

### (16)指数化平均しながらトラッキング分析するには

(7) 項と(8) 項の間に(16) 項を実行する。

#### OPTION を抜けて(RETURN を何度か押す)

ANARYSIS AVERAGE PWR SP EXP を選択する。

|          |          |         |        |          |          | -        |        |
|----------|----------|---------|--------|----------|----------|----------|--------|
| Input    | Analy-   | Display | Memory | Output   | Cond.    | EZ Ope-  | RETURN |
|          | sis      |         | &Disk  |          | View     | ration   |        |
|          | <b>A</b> |         |        |          |          |          |        |
| AVERAGE  | FUNC-    | TIME    | FREQ   | ARITH-   | CURVE    |          | RETURN |
|          | TION     | CALC    | CALC   | METIC    | FIT      |          |        |
| <b></b>  |          |         |        |          |          |          |        |
| PWR SP   | TIME     | HIST    | FURIER | MAX oval | INST.    | CONTROL  | RETURN |
|          |          |         |        |          | DISPLAY  |          |        |
| <b>A</b> |          |         |        |          |          |          |        |
| SUM      | EXP      | PEAK    | SWEEP  | DIFF     | NUM      | SET      | RETURN |
|          |          |         |        |          | /TIME    |          |        |
|          | <b>A</b> |         |        |          | <b>A</b> | <b>A</b> |        |

EXP、 NUM/TIME を on ( 点灯 ) する。 ( on になっているか確認する )

SET を押すとウインドウが開くので、テンキーで平均回数(例えば4)を設定し、 ENTER スイッチを押す AVG スイッチを押す。(ランプ点灯)

START スイッチを押す。

(17)定幅トラッキング分析をするには。

(7)項を下記に変更して操作する。

## Option Rev.TRACKING CONTROL ORDERANALYSISを解除する。

| Option Rev.TRACKING CONTROL |           |          |          |          | Mon Jan 10 10:59:1998 |  |  |  |        |
|-----------------------------|-----------|----------|----------|----------|-----------------------|--|--|--|--------|
| TRACK                       | TRACK     | Rev.DISP | ORDER    | SCHEDULE | AUTO                  |  |  |  | RETURN |
| MODE                        | ON        | ON       | ANALYSIS |          | MAMORY                |  |  |  |        |
|                             |           |          |          |          |                       |  |  |  |        |
|                             | ORDER ANA |          |          | ANARYSIS | ;                     |  |  |  |        |
|                             |           |          | を押して解除する |          |                       |  |  |  |        |
|                             |           |          | L        |          |                       |  |  |  |        |